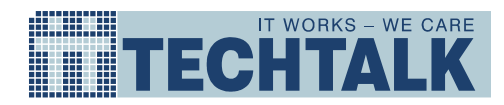

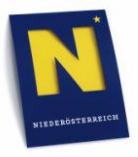

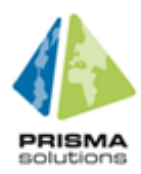

# Online Benutzerhandbuch Geoshop

Beschreibung Online Benutzerhandbuch Geoshop Projekt Geoshop Filenamen OnlineBenutzerhandbuch.Geoshop.docx

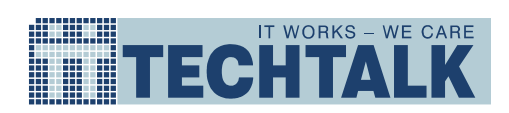

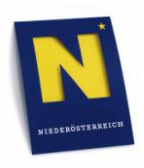

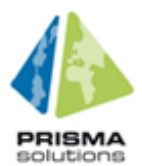

## Inhaltsverzeichnis

| Inhaltsverzeichnis                                                               | 2  |
|----------------------------------------------------------------------------------|----|
| Zielsetzung des Dokuments                                                        | 4  |
| Nutzung des Templates                                                            | 4  |
| Benutzerregistrierung                                                            | 5  |
| Allgemeines zur Benutzerregistrierung                                            | 5  |
| Firmenkunde                                                                      | 5  |
| Privatkunde                                                                      | 7  |
| NÖL-Mitarbeiter                                                                  | 8  |
| Verwaltung der Stammdaten                                                        | 9  |
| Kundenstammdaten ändern                                                          | 9  |
| Als Kundenadmin                                                                  | 9  |
| Benutzerdaten ändern                                                             | 10 |
| Neue Benutzer anlegen                                                            | 11 |
| Benutzer sperren                                                                 | 12 |
| Registrierung von Projekten                                                      | 12 |
| Beantragung eines Projekts                                                       | 12 |
| Projekt aktualisieren                                                            | 14 |
| Projekt abgelaufen                                                               | 14 |
| Projekt löschen                                                                  | 14 |
| Projekt wurde abgelehnt                                                          | 15 |
| Aufrufen und einloggen in den Geoshop                                            | 15 |
| Aufrufen des Geoshops                                                            | 15 |
| Passwort vergessen                                                               | 16 |
| Geodaten bestellen                                                               | 17 |
| Auswahl des Projekts                                                             | 17 |
| Recherchieren von Geodaten                                                       | 18 |
| Navigation im Kartenfenster                                                      | 18 |
| Suchfunktion                                                                     | 18 |
| Adresssuche                                                                      | 18 |
| Grundstückssuche                                                                 | 18 |
| Gemeindesuche                                                                    |    |
| Suche nach Blattnummer                                                           | 19 |
| Interessengebiet festlegen                                                       | 19 |
| Interessengebiet durch Zeichnen eines Polygons (Vielecks) in der Karte festlegen | 19 |
| Interessengebiet durch Übernahme eines Suchergebnisses festlegen                 |    |
| Geodaten-Produkt wählen                                                          | 21 |
| Warenkorb bearbeiten                                                             | 22 |
| Auswahl von Lagerartikeln                                                        |    |
| Bestellung von Geodaten und Lagerartikeln                                        | 23 |
| Bestellung abschließen                                                           | 23 |
| Zahlung und Lieferung                                                            | 25 |
| Zahlungsarten                                                                    | 25 |
| Lieferung                                                                        | 25 |

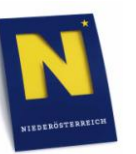

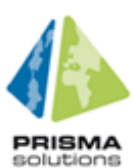

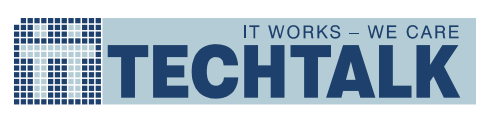

| Auftragsverfolgung |  |
|--------------------|--|
| Bestellübersicht   |  |
| Glossar            |  |
| Akronyme           |  |
| Begriffe           |  |

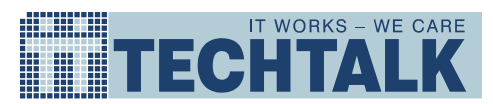

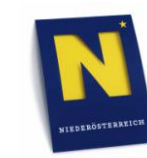

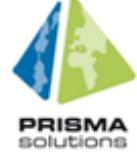

# **Online Benutzerhandbuch Geoshop**

## Zielsetzung des Dokuments

Das folgende Dokument ist das Benutzerhandbuch für den Geoshop der Abteilung Vermessung und Geoinformation des Amts der Niederösterreichischen Landesregierung. Dieser wurde durch die Arbeitsgemeinschaft TechTalk/Prisma realisiert.

Das Handbuch soll den Benutzern als Leitfaden zur Verwendung des Geoshops dienen und es ihnen ermöglichen, auf einfachste Art und Weise sich laufend ihre gewünschten Geodaten zu beschaffen.

#### Nutzung des Templates

Wie soll die Beschreibung durchgeführt werden:

- 1. Überschrift: Titel des Anwendungsfalls
- 2. Text: Beschreibt kurz den vorliegenden Anwendungsfall
- 3. Screenshot und Feldbeschreibungen die beschriebenen Felder rot einrahmen und nach der Reihe beschreiben
- 4. Button Beschriftungen werden unter Anführungszeichen gesetzt.
- 5. Der Benutzer wird als "der Benutzer" angesprochen.
- 6. Bilder werden mit einer Einrückung vom Rand eingestellt und umrahmt.

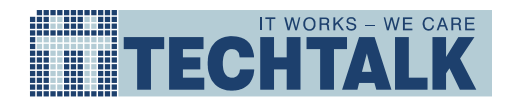

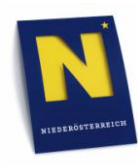

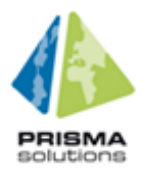

## Benutzerregistrierung

#### Allgemeines zur Benutzerregistrierung

Um im Geoshop Niederösterreich einkaufen zu können ist eine Registrierung notwendig. Sind Sie ein Firmenkunden – dazu zählen Unternehmen, Organisationen, Vereine, Gemeinden und wissenschaftliche Einrichtungen – registrieren Sie sich unter "Firmenkunde registrieren". Privatkunden (Privatpersonen) registrieren sich unter "Privatkunden registrieren".

|              | geoshop AGE Kontakt Hilfe                                                                                                    |  |  |  |
|--------------|----------------------------------------------------------------------------------------------------|--|--|--|
| Login        | Sie sind hier: »Registrieren                                                                                                    |  |  |  |
| Registrieren | Registrieren                                                                                                    |  |  |  |
|              | Hier können Sie sich registrieren und dafür zunächst die passende Kundenart auswählen.                                                                                                    |  |  |  |
|              | Falls ihr Unternehmen bereits als Kunde in diesem Shop registriert ist kontaktieren Sie bitte Ihren internen Administrator des Kundenkonto.<br>Jeder Kunde kann nur einmal registriert werden. |  |  |  |
|              | Firmenkunde Privatkunde                                                                                                    |  |  |  |
|              | Sie sind ein Firmenkunde als Unternehmen,<br>Organisation, Verein, Gemeinde,<br>wissenschaftliche Einrichtung, etc.                                                                            |  |  |  |
|              | Firmenkunde registrieren Privatkunde registrieren                                                                                                    |  |  |  |

#### Firmenkunde

Folgende Kundengruppen fallen unter den Begriff Firmenkunden:

- Auftragnehmer des Landes
- Benutzer des Amts der NÖ Landesregierung
- Benutzer aus dem Bereich Forschung und Lehre
- Benutzer gemeinnütziger Organisationen und Vereine

Diese Firmenkunden registrieren sich wie schon oben beschrieben über den Link "Firmenkunde registrieren". Dort sehen sie ein Formular zur Eingabe der Kundeninformationen, so wie zu Eingabe der Informationen des ersten Benutzers dieses Kunden. Der erste Formularbereich enthält die Eingaben für den ersten Benutzer, mit welchem man sich anschließend in den Geoshop einloggen wird können:

| Registrieren                                                                                                    |       |  |  |  |
|----------------------------------------------------------------------------------------------------|-------|--|--|--|
| Die Registrierung ist kostenlos. Felder mit * müssen ausgefüllt werder<br>Benachrichtigung per E-Mail. Falls ihr Unternehmen/Organisation bereits a<br>internen Administrator ihres Kundenkontos. |       |  |  |  |
| Benutzerkontodaten                                                                                                    |       |  |  |  |
| Benutzername                                                                                                    | * 1   |  |  |  |
| Passwort                                                                                                    | * 1   |  |  |  |
| Passwordbestätigung                                                                                                    | *     |  |  |  |
| Benutzerdaten                                                                                                    |       |  |  |  |
| Anrede                                                                                                    | * 🚺 👻 |  |  |  |
| Titel                                                                                                    | 8     |  |  |  |
| Vorname                                                                                                    | *     |  |  |  |
| Familienname                                                                                                    | * 1   |  |  |  |
| E-Mail Adresse                                                                                                    | * 1   |  |  |  |
| Telefon                                                                                                    | * 1   |  |  |  |

Dabei muss der Benutzer folgende Angaben tätigen:

- Benutzername für den Geoshop
- Passwort & Passwort-Bestätigung

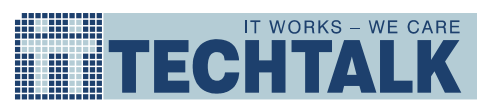

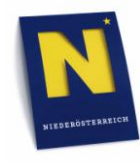

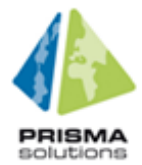

- Anrede, Vor- & Nachname
- Valide E-Mail-Adresse
- Telefon-Nummer

Im zweiten Teil des Formulars werden die Eingaben zu den Kundeninformationen erwartet:

| Kundeninformatione     | en                                         |                       |
|------------------------|--------------------------------------------|-----------------------|
| Name/Bezeichnung       | * <b>1</b><br>© Gemeinnützige Organisation |                       |
| Branche                | 🚺 Landwirtschaft 🛛 👻                       |                       |
| UID-Nummer             | 1                                          |                       |
|                        |                                            |                       |
| Rechnungsadresse       |                                            |                       |
| Straße                 | * 1                                        |                       |
| Postleitzahl           | * 1                                        |                       |
| Ort                    | * 1                                        |                       |
| Staat                  | *                                          |                       |
|                        |                                            |                       |
| Lieferadresse          | entspricht Rechnungsadresse                |                       |
| Straße                 | * 🖪                                        |                       |
| Postleitzahl           | * 🖪                                        |                       |
| Ort                    | * 🖪                                        |                       |
| Staat                  | * 🛙                                        |                       |
| Kontaktnorson          | ante pricht Reputzer                       |                       |
| Kontaktperson          | + I                                        |                       |
| Anrede                 |                                            |                       |
| Titel                  | 8                                          |                       |
| Vorname                |                                            |                       |
| Familienname           |                                            |                       |
| E-Mail Adresse         |                                            |                       |
| Teleion                | L .                                        |                       |
| Ich hoho dia ACP at    | AGB ansehen                                |                       |
| La foi habe die AGD ge |                                            |                       |
| lacto                  | ise for 🗧 🤆                                | CAPTCHA <sup>TH</sup> |
|                        | sto                                        | p spam.<br>d books.   |
|                        |                                            |                       |
| Senden Abbrecher       |                                            |                       |

Hier muss der Benutzer folgende Angaben tätigen:

- Firmenname
- Rechnungs-Adresse mit Straße, PLZ, Ort und Land
- Liefer-Adresse mit Straße, PLZ, Ort und Land
- Kontaktperson mit
  - Anrede, Vor- & Nachname
  - E-Mail-Adresse
  - Telefon-Nummer

Ist die Lieferadresse exakt dieselbe wie die Rechnungsadresse, dann braucht diese Adresse nicht nochmals ausgefüllt werden, sondern kann mittels der Checkbox "entspricht Rechnungsadresse" automatisch in die Lieferadresse eingetragen werden.

Gleiches gilt für die Daten der Kontaktperson. Sind Vornamen, Nachnamen, E-Mail-Adresse und Telefonnummer mit den Informationen des Benutzers ident, so können hier ebenfalls mit einem Klick auf die Checkbox "entspricht Benutzer", die Benutzerdaten in die Kontaktperson-Daten übertragen werden.

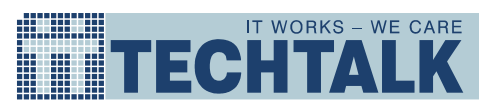

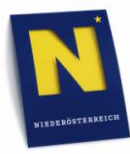

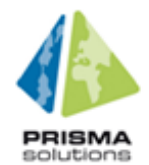

ACHTUNG: Wurden diese Checkboxen angehakt, so können die automatisch kopierten Informationen erst wieder geändert werden, wenn die Checkbox wieder gelöscht wurde. Folgender Screenshot zeigt solche "gesperrten" Formularfelder:

| Rechnungsadresse                       |                                                                                    |
|----------------------------------------|------------------------------------------------------------------------------------|
| Straße<br>Postleitzahl<br>Ort<br>Staat | <ul> <li>Langestraße 12</li> <li>1210</li> <li>Wien</li> <li>Osterreich</li> </ul> |
| Lieferadresse                          | ✓ entspricht Rechnungsadresse                                                      |
| Straße<br>Postleitzabl                 | * Langestraße 12                                                                   |
| Ort                                    | Wien                                                                               |
| Staat                                  | * Disterreich                                                                      |

Nachdem die AGBs akzeptiert wurden und der CAPTCHA-Test korrekt ausgefüllt wurde, bekommt der Benutzer per Mail einen Aktivierungslink an die beim Benutzer angegebene E-Mail-Adresse zugesendet. Die Verwendung des CAPTCHA's soll im Internet sicherstellen, dass nur Menschen und keine programmierten Computer den Geoshop widerrechtlich nutzen können.

Um den Kunden und seinen Benutzer erfolgreich Registrieren zu können, darf der angegebene Benutzername, der angegebene Firmenname und falls angegeben die UID nicht schon für einen registrierten Kunden oder Benutzer verwendet sein. Ist dies der Fall, wird der Benutzer mit einer Fehlermeldung darauf hingewiesen, dass z.B. der Benutzername schon vergeben wurde.

#### Privatkunde

Im Folgenden wird beschrieben, wie sich ein Privatkunde (Privatperson) beim Geoshop Niederösterreich registrieren kann. Die Registrierung dient zum Zutritt und Erfassung der korrekten Rechnungs- und Lieferadresse. Diese ist für die Auslieferung und Verrechnung der bestellten Geodaten und Lagerartikel notwendig.

Privatkunden registrieren sich wie schon weiter oben beschrieben über den Link "Privatkunde registrieren". Dort sehen sie ein Formular zur Eingabe der Informationen des Benutzers so wie der Rechnungs- und Lieferadresse. Der erste Formularbereich enthält die Eingaben für den Benutzer mit welchem man sich anschließend in den Geoshop einloggen wird können:

| Registrieren                                                                                                    |            |  |  |  |
|----------------------------------------------------------------------------------------------------|------------|--|--|--|
| Die Registrierung ist kostenlos. Felder mit * müssen ausgefüllt werden. Wenn Si<br>einem neuen Browser-Fenster dargestellt werden. Nach Absenden der Registrieru |            |  |  |  |
| Benutzerkontodaten                                                                                                    |            |  |  |  |
| Benutzername<br>Passwort<br>Passwordbestätigung                                                                                                    | • 8<br>• 8 |  |  |  |
| Benutzerdaten                                                                                                    |            |  |  |  |
| Anrede<br>Titel<br>Vorname<br>Familienname<br>E-Mail Adresse<br>Telefon                                                                                          |            |  |  |  |

Dabei muss der Benutzer folgende Angaben tätigen:

- Benutzername für den Geoshop
- Passwort & Passwort-Bestätigung
- Vor- & Nachname
- Valide E-Mail-Adresse
- Telefon-Nummer

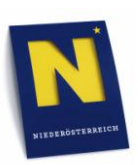

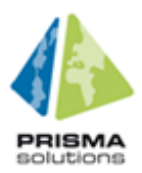

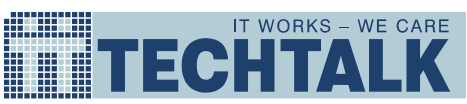

| Rechnungsadresse                       |                                  |
|----------------------------------------|----------------------------------|
| Straße<br>Postleitzahl<br>Ort<br>Staat |                                  |
| Lieferadresse                          | entspricht Rechnungsadresse      |
| Straße<br>Postleitzahl<br>Ort<br>Staat |                                  |
| C Ich habe die AGB ge                  | elesen und stimme zu AGB ansehen |

Im 2. Teil des Formulars werden die Liefer- und Rechnungsadresse angegeben. Hier muss der Benutzer folgende Angaben tätigen:

- Rechnungs-Adresse mit Straße, PLZ, Ort und Land
- Liefer-Adresse mit Straße, PLZ, Ort und Land

So wie beim Registrierungsprozess des Firmenkunden, können auch hier wieder mit der Checkbox "entspricht Rechnungsadresse" die Informationen der Lieferadresse von der Rechnungsadresse automatisch übernommen werden.

Nachdem die AGBs akzeptiert und der CAPTCHA-Test korrekt ausgefüllt wurde, bekommt der Benutzer per Mail einen Aktivierungslink an die beim Benutzer angegebene E-Mail-Adresse zugesendet. Die Verwendung des CAPTCHAs soll im Internet sicherstellen, dass nur Menschen und keine programmierten Computer den Geoshop widerrechtlich nutzen können.

Um den Privatkunden erfolgreich Registrieren zu können, darf der angegebene Benutzername nicht schon für einen registrierten Kunden oder Benutzer verwendet sein. Ist dies der Fall, wird der Benutzer mit einer Fehlermeldung darauf hingewiesen, dass der Benutzername schon vergeben wurde.

## NÖL-Mitarbeiter

Im Folgenden wird beschrieben, wie sich ein Interne Mitarbeiter der niederösterreichischen Landesregierung beim Geoshop Niederösterreich anmelden kann. Diese brauchen den oben erwähnten Registrierungsprozess nicht zu durchlaufen. Sie brauchen lediglich den Geoshop über eine bestimmte URL aufzurufen – diese URL ist jedoch nur innerhalb des NÖL-Netzwerks aufrufbar. Dadurch wird beim ersten Besuch des Geoshops, automatisch ein Benutzer im Geoshop angelegt.

Diese automatische Registrierung muss jedoch mit der Erfassung der korrekten Rechnungs- und Lieferadresse und einer Überprüfung der Benutzerdaten abgeschlossen werden. Diese ist für die Auslieferung und Verrechnung der bestellten Geodaten und Lagerartikel notwendig. Zum Abschließen des automatischen Registrierungsprozesses muss der Benutzer lediglich die eigene Stammdatenübersicht aufrufen. Diese erreicht man über das Menü unter den Punkten – "Benutzerverwaltung – Stammdaten". Hier kann der Benutzer die eigenen Stammdaten einsehen:

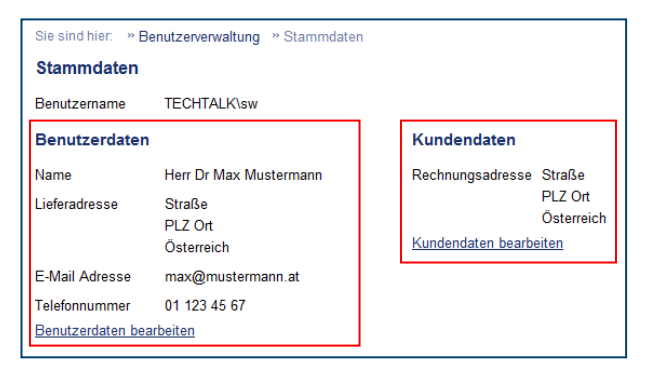

Hier müssen nun die Benutzerdaten bearbeitet werden um eine Lieferadresse einzutragen und die Kundendaten, um eine Rechnungsadresse einzutragen. Anschließend kann der Benutzer im Geoshop bestellen.

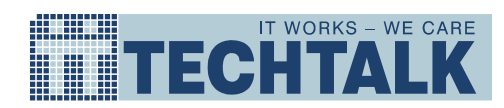

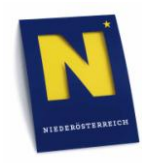

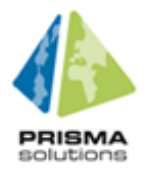

## Verwaltung der Stammdaten

#### Kundenstammdaten ändern

#### Als Kundenadmin

Als Kundenadmin bezeichnet man einen Benutzer eines Kunden mit erweiterten Privilegien. Als solcher die Kundendaten zu ändern muss man über "Benutzerverwaltung – Stammdaten" die eigenen Stammdaten anzeigen lassen um dann bei den Kundendaten auf "Kundendaten ändern" zu gehen.

|                                |                                              |                       | and allow       |                   | C AND                         |
|--------------------------------|----------------------------------------------|-----------------------|-----------------|-------------------|-------------------------------|
|                                | Sie sind angemeldet als Kunde_Firma Abmelden |                       |                 |                   |                               |
|                                | geoshop                                      | •                     | AN AN           | N & E             |                               |
| Startseite                     | Sie sind hier: »Be                           | nutzerverwaltung » St | ammdaten        |                   |                               |
| Bestellen +                    | Stammdaten                                   | -                     |                 |                   |                               |
| Warenkorb                      | Stammuaten                                   |                       |                 |                   |                               |
| Auftragsverfolgung             | Benutzername                                 | Kunde_Firma           | Passwort bearbe | iten              |                               |
| Projektverwaltung              | Denvérondeten                                |                       |                 | Kunden deten      |                               |
| Benutzerverwaltung *           | Benutzerdaten                                |                       |                 | Kundendaten       |                               |
| <ul> <li>Stammdaten</li> </ul> | Name                                         | Herr Firmen Kunde     |                 | Name/Bezeichnung  | Firma                         |
| Benutzer verwalten             | Lieferadresse                                | Leonard-Bernstein-St  | raße 10         | Branche           | Software-Entwicklung          |
|                                |                                              | 1220 Wien             |                 | UID-Nummer        | ATU12345670                   |
|                                |                                              | Osterreich            |                 | Rechnungsadresse  | Leonard-Bernstein-Straße 10   |
|                                | E-Mail Adresse                               | Noel.Geoshoplest4@    | echtalk.at      |                   | 1220 Wien                     |
|                                | Telefonnummer                                | 1234                  |                 |                   | Österreich                    |
|                                | <u>Benutzerdaten bea</u>                     | r <u>beiten</u>       |                 | Kontaktperson     | Herr Firma Kunde              |
|                                |                                              |                       |                 | E-Mail Adresse    | Noel.GeoshopTest4@techtalk.at |
|                                |                                              |                       |                 | Telefonnummer     | 1234                          |
|                                |                                              |                       |                 | Kundendaten bearb | <u>eiten</u>                  |

Hier kann der Benutzer mit Kundenadmin-Rechten die Kundendaten, Rechnungsadresse und Kontaktperson ändern. Zu beachten ist, dass der Kundenadmin nach der Registrierung jedoch nicht mehr einstellen kann ob der Kunde nicht gewinnorientiert ist.

| IT WORKS - WE      | CAR | E                        | NEREROFTERETION                 |                                         |
|--------------------|-----|--------------------------|---------------------------------|-----------------------------------------|
|                    |     |                          | Sie sind ange                   | emeldet als Kunde_Firma <u>Abmelden</u> |
|                    |     | geoshop                  | NH                              | V-                                      |
| Startseite         |     | Sie sind hier: »Benutzer | verwaltung » Benutzer verwalten | » Benutzerdaten » Kundendaten bearbeite |
| Bestellen          |     | Kundendaten bear         | neiten                          |                                         |
| Warenkorb          |     | Nunuenualen Dean         | Jenen                           |                                         |
| Auftragsverfolgung |     | Name/Bezeichnung         | Firma                           |                                         |
| Projektverwaltung  | •   | Branche                  | Software-Entwicklung 🝷          |                                         |
| Benutzerverwaltung | •   | UID-Nummer               | ATU12345670                     |                                         |
|                    |     | Rechnungsadresse         |                                 |                                         |
|                    |     | Straße *                 | Leonard-Bernstein-Straße        |                                         |
|                    |     | Postleitzahl *           | 1220                            |                                         |
|                    |     | Ort *                    | Wien                            |                                         |
|                    |     | Staat *                  | Österreich                      |                                         |
|                    |     |                          |                                 |                                         |
|                    |     | Kontaktperson            |                                 |                                         |
|                    |     | Anrede *                 | Herr 🔻                          |                                         |
|                    |     | Titel                    |                                 |                                         |
|                    |     | Vorname *                | Firma                           |                                         |
|                    |     | Familienname *           | Kunde                           |                                         |
|                    |     | E-Mail Adresse *         | Noel.GeoshopTest4@tecl          |                                         |
|                    |     |                          |                                 |                                         |

Ist man jedoch als Benutzer eines Privatkunden eingeloggt, so kann man hier nur die Rechnungsadresse des Kunden ändern, da ein Privatkunde nicht mehr Daten besitzt.

#### Benutzerdaten ändern

Es gibt mehrere Möglichkeiten, um die Daten eines bestehenden Benutzers zu ändern:

- Die eigenen Benutzerdaten: Im Benutzerverwaltungsmenü auf "Stammdaten" und dann auf "Benutzerdaten ändern"
- Als Kundenadministrator f
  ür alle Benutzer des Kunden (Kollegen): Im Benutzerverwaltungsmen
  ü
   auf "Benutzer verwalten", dann in der Benutzerliste beim gew
  ünschten Benutzer auf "Bearbeiten"

| Benutzerdaten bearbeiten  |                     |  |  |  |
|---------------------------|---------------------|--|--|--|
| Anrede *                  | Herr 👻              |  |  |  |
| Titel                     | Dr                  |  |  |  |
| Vorname *                 | Max                 |  |  |  |
| Familienname *            | Muster              |  |  |  |
| E-Mail Adresse *          | max.muster@firma.at |  |  |  |
| Telefon *                 | +43 1 234 56 78     |  |  |  |
| Lieferadresse             |                     |  |  |  |
| Straße *                  | Langestraße 20/20   |  |  |  |
| Postleitzahl *            | 1210                |  |  |  |
| Ort *                     | Wien                |  |  |  |
| Staat *                   | Österreich          |  |  |  |
| 🗹 ist Kundenadministrator |                     |  |  |  |
| 🗹 ist Shop-Administrator  |                     |  |  |  |
| Ändern Abbrechen          |                     |  |  |  |

Zusätzlich zur Änderung der persönlichen Daten des Benutzers und der Lieferadresse können hier auch die Rechte des Benutzers geändert werden:

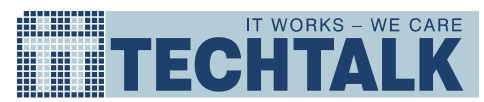

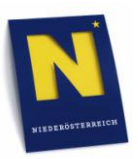

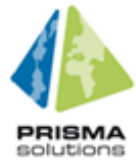

• Als Kundenadministrator kann man einen anderen Benutzer des Kunden (Kollegen) ebenfalls zum Kundenadministrator machen oder ihm (sowie sich selbst – sofern noch ein weiterer Kundenadministrator existiert) dieses Recht entziehen.

#### Neue Benutzer anlegen

Ein Kundenadministrator kann neue Benutzer zum Kunden hinzufügen. Dafür müssen ähnliche Daten wie bei der Registrierung zu Verfügung gestellt werden. Im Gegensatz zur Registrierung eines neuen Benutzers müssen hier jedoch keine AGBs akzeptiert und kein Turing-Test bestanden werden.

Der Kundenadministrator findet diese Funktionalität im Menu unter "Benutzerverwaltung – Neuen Benutzer anlegen".

|                      |                                                                  | Sie sind angemeldet als seb <u>Abmelden</u> |
|----------------------|------------------------------------------------------------------|---------------------------------------------|
|                      | geoshop                                                          | Ma LE F                                     |
| Startseite           | Sie sind hier: » Benutzerverwaltung                              |                                             |
| Bestellen +          | Benutzen/en/eltung                                               |                                             |
| Warenkorb            | Benutzerverwaltung                                               |                                             |
| Auftragsverfolgung   | Stammdaten venualten                                             | Kundenbenutzer verwalten                    |
| Projektverwaltung •  | Stammuaterr verwalterr                                           | Rundenbendizer verwalten                    |
| Benutzerverwaltung - | Hier können Sie die Stammdaten Ihres<br>Reputzerkontes verwalten | Hier können Sie die Benutzer des Kunden     |
| Stammdaten           | Denuzerkonius verwaiten.                                         | verwalten.                                  |
| Benutzer verwalten   |                                                                  |                                             |
| Produktverwaltung •  | Stammdaten verwalten                                             | Kundenbenutzer verwalten                    |
| Kundenverwaltung     |                                                                  | -                                           |
|                      | Neuen Benutzer anlegen                                           |                                             |
|                      | Hier können Sie einen neuen Benutzer                             |                                             |
|                      | anlegen.                                                         |                                             |
|                      |                                                                  |                                             |
|                      | <u>Neuen Benutzer anlegen</u>                                    |                                             |

Oder über "Benutzerverwaltung – Benutzer verwalten – Neuen Benutzer anlegen".

|                                        |    |                               | Sie sind an                       | gemeldet als seb <u>Abr</u> | <u>nelden</u> |                            |
|----------------------------------------|----|-------------------------------|-----------------------------------|-----------------------------|---------------|----------------------------|
|                                        |    | geoshop                       |                                   | L                           |               | Te                         |
| Startseite                             |    | Sie sind hier: » Benutzerve   | erwaltung     * Benutzer verwalte | an                          |               |                            |
| Bestellen                              | •  | Denstration                   |                                   |                             |               |                            |
| Warenkorb                              |    | Benutzer verwalten            |                                   |                             |               |                            |
| Auftragsverfolgung                     |    | <u>Neuen Benutzer anlegen</u> |                                   |                             |               |                            |
| Projektverwaltung                      | ×. |                               |                                   |                             |               |                            |
| Benutzerverwaltung                     | •  | Bonutzor                      | Bonutzornamo                      | Borochtigung                | Status        | Aktionon                   |
| Stammdaten                             |    | Denutzei                      | Denutzemanie                      | Derechtigung                | Status        | Aktionen                   |
| <ul> <li>Benutzer verwalten</li> </ul> |    | asd asd                       | asd8                              | Benutzer                    | aktiviert     | Details                    |
| Produktverwaltung                      | •  |                               |                                   |                             |               | Bearbeiten<br>Desktivissen |
| Kundenverwaltung                       | •  |                               |                                   |                             |               | Passwort vergessen Ma      |

Anschließend muss der Kundenadministrator das Formular, angezeigt im unteren Bild, ausfüllen.

| IT WORKS -           | WE CARE                                                                             |
|----------------------|-------------------------------------------------------------------------------------|
|                      | Sie sind annemeldet als seb Abmelden                                                |
|                      | geoshop                                                                             |
| Startseite           | Sie sind hier. » Benutzerverwaltung. » Benutzer verwalten. » Neuen Benutzer anlegen |
| Bestellen +          | Never Berutzer enlagen                                                              |
| Warenkorb            | Neuen Benutzer anlegen                                                              |
| Auftragsverfolgung   | Benutzername *                                                                      |
| Projektverwaltung    | Passwort *                                                                          |
| Benutzerverwaltung + | Passwordbestätigung *                                                               |
| Produktverwaltung +  |                                                                                     |
| Kundenverwaltung     | Anrede *                                                                            |
|                      | Titel                                                                               |
|                      | Vorname *                                                                           |
|                      | Familienname *                                                                      |
|                      | E-Mail Adresse *                                                                    |
|                      | Telefon *                                                                           |
|                      | Lieferadresse I entspricht Rechnungsadresse                                         |
|                      | Straße * Langestraße 20/20                                                          |
|                      | Postleitzahl * 1210                                                                 |
|                      | Ort * Wien                                                                          |
|                      | Staat * Österreich                                                                  |
|                      | ist Kundenadministrator                                                             |
|                      | Benutzer anlegen Abbrechen                                                          |

Nach dem korrekten Ausfüllen des Formulars muss der Kundenadministrator mit dem "Benutzer Anlegen" Knopf den neuen Benutzer bestätigen.

Jetzt ist der neue Benutzer angelegt und freigeschaltet.

#### Benutzer sperren

Als Kundenadministrator kann man einen Benutzer sperren, d.h. verhindern, dass er sich beim Geoshop anmelden kann, bzw. einen gesperrten Benutzer wieder freischalten.

Als Kundenadministrator f
ür alle Benutzer des Kunden (Kollegen): Im Benutzerverwaltungsmen
ü
 auf "Benutzer verwalten", dann in der Benutzerliste beim gew
ünschten Benutzer auf
"Deaktivieren" (bzw. beim deaktivierten Benutzer auf "Aktivieren")

| E | Benutzer verwalten     |              |              |           |                                                                                    |
|---|------------------------|--------------|--------------|-----------|------------------------------------------------------------------------------------|
| Ν | leuen Benutzer anlegen |              |              |           |                                                                                    |
|   |                        |              |              |           |                                                                                    |
|   | Benutzer               | Benutzername | Berechtigung | Status    | Aktionen                                                                           |
|   | asd asd                | asd8         | Benutzer     | aktiviert | Details<br>Bearbeiten<br>Deaktivieren<br>Passwort vergessen Mail senden<br>Löschen |

## Registrierung von Projekten

#### Beantragung eines Projekts

Projekte werden einerseits von Auftragnehmern des Landes im Rahmen von öffentlichen Aufträgen, andererseits von Forschungseinrichtungen als Forschungsprojekte beantragt.

Zur Beantragung wählt der Benutzer zuerst im Hauptmenü den Menüpunkt "Projekte verwalten" aus und klickt dann auf "Neues Projekt beantragen":

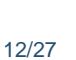

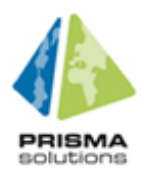

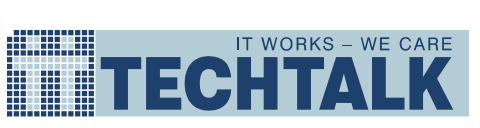

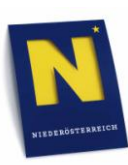

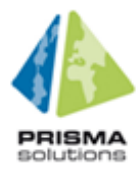

|                                        |                |                                             | etil               | GALLARI     |                |                      |
|----------------------------------------|----------------|---------------------------------------------|--------------------|-------------|----------------|----------------------|
|                                        |                | Sie sind angemeldet als seb <u>Abmelden</u> |                    |             |                |                      |
|                                        | geosh          | op                                          | MAN                |             | AGB H          | Kontakt <u>Hilfe</u> |
| Startseite                             | Sie sind hier: | » Projektverwaltung »                       | Projekte verwalten |             |                |                      |
| Bestellen                              | <br>Desistés   |                                             |                    |             |                |                      |
| Warenkorb                              | Projekte ve    | rwaiten                                     |                    |             |                |                      |
| Auftragsverfolgung                     | Neues Projekt  | heantragen                                  |                    |             |                |                      |
| Projektverwaltung                      |                |                                             |                    |             |                |                      |
| <ul> <li>Projekte verwalten</li> </ul> | Two            | Namo                                        | Reantragt am       | Status      | Aktionon       |                      |
| Benutzerverwaltung                     | <br>чур        | Name                                        | Dealitragt all     | Status      | Aktionen       |                      |
| Produktverwaltung                      |                |                                             |                    |             | Dataile        |                      |
| Kundenverwaltung                       | <br>Projekt    | Mail Test                                   | 28.12.2009         | registriert | Bearbeiten     |                      |
|                                        |                |                                             |                    |             | <u>Löschen</u> |                      |
|                                        |                |                                             |                    |             |                |                      |

Es erscheint das Formular zur Anlage eines neuen Projekts:

| Neues Projekt beant                                          | agen                                                                        |                                                               |         |
|--------------------------------------------------------------|-----------------------------------------------------------------------------|---------------------------------------------------------------|---------|
| Hier können Sie ein neues P<br>eines Auftrags für das Land I | rojekt beantragen, welches Sie entweder al<br>Jiederösterreich durchführen. | s wissenschaftliches Forschungsprojekt oder als Projekt im Ra | ahmen   |
| Angaben zum Auftragn                                         | ehmer                                                                       |                                                               |         |
| Projekttitel *                                               |                                                                             |                                                               |         |
| Name des Antragstellers *                                    | Max Muster                                                                  |                                                               |         |
| Projektdauer *                                               | 20.01.2010 - 20.01.2011                                                     |                                                               |         |
| Projektart                                                   | Forschungs-Projekt                                                          |                                                               |         |
| Angaben zum Auftragg                                         | eber                                                                        |                                                               |         |
| Geschäftszahl (GZ) *                                         |                                                                             |                                                               |         |
| Insprechpartner *                                            |                                                                             |                                                               |         |
| Abteilung *                                                  | BD1 -                                                                       |                                                               |         |
|                                                              |                                                                             |                                                               |         |
| rojektgebiet wahlen                                          |                                                                             |                                                               |         |
| Vählen Sie mit Hilfe der Ro<br>beziehen möchten.             | echteckauswahl das Gebiet für welches S                                     | e Produkte zu speziellen Konditionen im Rahmen eines Pro      | ojektes |
| Gebiet festlegen                                             |                                                                             |                                                               | Sm      |
|                                                              |                                                                             |                                                               |         |
| Projekt beantragen Abbr                                      | echen                                                                       |                                                               |         |

Der Benutzer muss folgende Angaben machen:

- Projekttitel
- Name des Antragstellers
- Projektdauer: Start- und Endedatum des Projekts
- Projektart: Auswahl, ob es sich um ein Forschungsprojekt handelt
- Geschäftszahl
- Ansprechpartner: Name des Sachbearbeiters
- Abteilung: zuständige Fachabteilung im Amt der niederösterreichischen Landesregierung

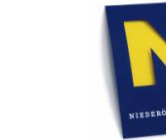

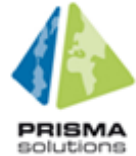

Danach wählt der Benutzer auf der Karte ein rechteckiges Gebiet aus, welches das Projektgebiet abgrenzt:

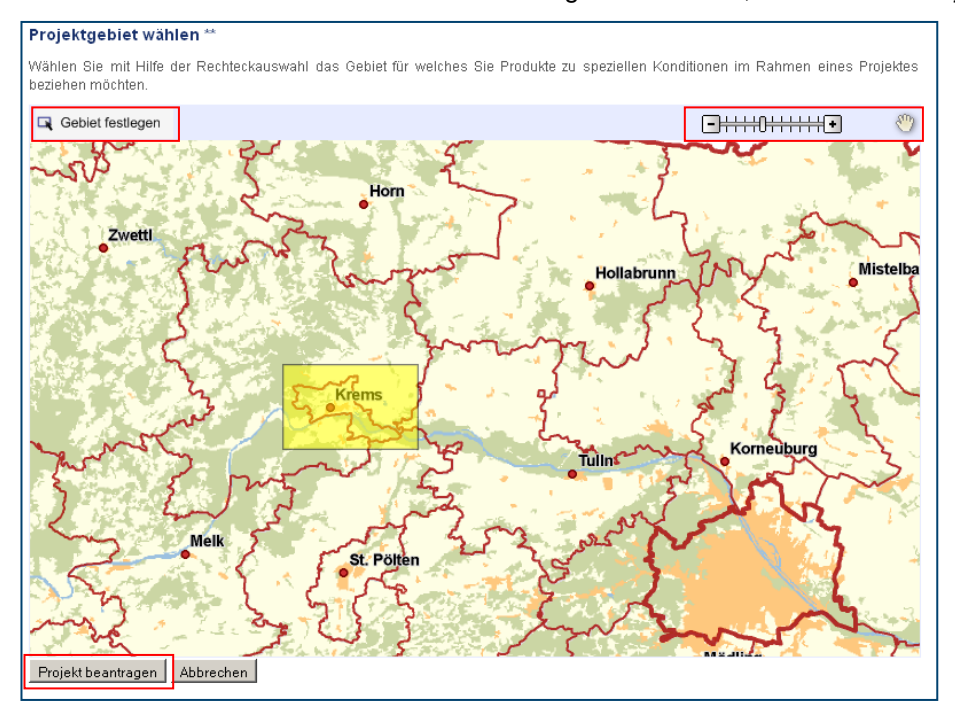

Nach Mausklick auf "Gebiet festlegen" kann ein Rechteck zur Abgrenzung des Projektgebietes gezogen werden. Zur besseren Orientierung kann man sich mit den Zoom- und Handwerkzeug in der Karte bewegen.

Durch einen neuerlichen Klick auf "Gebiet festlegen" wird das zuvor gezogene Rechteck gelöscht und kann neu gezeichnet werden.

Schließlich klickt der Benutzer auf "Projekt beantragen". Es wird eine E-Mail an die oben ausgewählte Fachabteilung geschickt und nach erfolgreicher Prüfung wird das Projekt für den Geoshop genehmigt.

#### Projekt aktualisieren

IT WORKS - WE CARE

I

Vorhandene Projekte können in der Projektverwaltung aktualisiert werden. Der Benutzer wählt im Hauptmenü den Menüpunkt "Projekte verwalten" aus und sieht eine Liste aller Projekte und deren Status:

| Bestellen                              |   | Projekte ver           | nualtan          |              |             |            |
|----------------------------------------|---|------------------------|------------------|--------------|-------------|------------|
| Warenkorb                              |   | Projekte ver           | ojekte verwalten |              |             |            |
| Auftragsverfolgung                     |   | <u>Neues Projekt b</u> | <u>eantragen</u> |              |             |            |
| Projektverwaltung                      | - |                        |                  |              |             |            |
| <ul> <li>Projekte verwalten</li> </ul> |   | Tun                    | Nama             | Poontroat om | Status      | Aktionon   |
| Benutzerverwaltung                     | • | ιγp                    | Manie            | Deantragt an | Status      | Akuonen    |
| Produktverwaltung                      |   |                        |                  |              |             | Detaile    |
| Kundenverwaltung                       | • | Projekt                | Mail Test        | 28.12.2009   | registriert | Bearbeiten |
|                                        |   |                        |                  |              |             | Löschen    |
|                                        |   |                        |                  |              |             |            |
|                                        |   |                        |                  |              |             | Details    |

Wenn der Benutzer auf "Bearbeiten" klickt, bekommt er die gleiche Maske wie bei der Projektanlage. Es können fast alle Daten (Projekttitel und Name des Antragstellers können nicht geändert werden) und das Projektgebiet geändert werden.

#### Projekt abgelaufen

Für eine Verlängerung des Projekts muss lediglich das Enddatum des Projekts geändert werden.

#### Projekt löschen

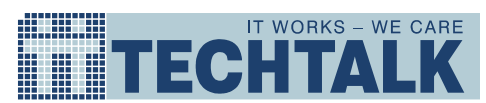

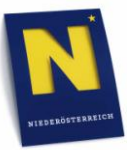

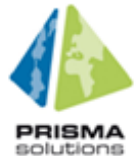

Projekte können gelöscht werden. Der Benutzer wählt im Hauptmenü den Menüpunkt "Projekte verwalten" aus und sieht eine Liste aller Projekte und deren Status:

| Bestellen                              | ۲. | Projekte ve   | nyaltan    |               |             |                |
|----------------------------------------|----|---------------|------------|---------------|-------------|----------------|
| Warenkorb                              |    | Projekte ve   | rwalten    |               |             |                |
| Auftragsverfolgung                     |    | Neues Projekt | beantragen |               |             |                |
| Projektverwaltung                      | -  |               |            |               |             |                |
| <ul> <li>Projekte verwalten</li> </ul> |    | Tun           | Nomo       | Poontroat om  | Ctatus      | Aktionen       |
| Benutzerverwaltung                     | ۲. | тур           | Name       | Deantragt and | Status      | Akuonen        |
| Produktverwaltung                      | ۶. |               |            |               |             | Dataile        |
| Kundenverwaltung                       | •  | Projekt       | Mail Test  | 28.12.2009    | registriert | Bearbeiten     |
|                                        |    |               |            |               |             | <u>Löschen</u> |
|                                        |    |               |            |               |             |                |
|                                        |    |               |            |               |             | Details        |

Wenn der Benutzer auf "Löschen" klickt wird nach einer Sicherheitsabfrage das Projektgebiet gelöscht.

## Projekt wurde abgelehnt

Abgelehnte Projekte erscheinen in der Projektverwaltung mit dem Status "Abgelehnt".

| Sie sind hier: » Projektverwaltung » Projekte verwalten |                    |              |           |                                                |  |
|---------------------------------------------------------|--------------------|--------------|-----------|------------------------------------------------|--|
| Projekte verwa                                          | alten              |              |           |                                                |  |
| Neues Projekt bear                                      | itragen            |              |           |                                                |  |
| Тур                                                     | Name               | Beantragt am | Status    | Aktionen                                       |  |
| Forschungs-<br>Projekt                                  | Test-WH-Ablehnen   | 07.09.2009   | abgelehnt | <u>Details</u><br>Bearbeiten<br>Löschen        |  |
| Forschungs-<br>Projekt                                  | Test-WH-Abgelaufen | 07.09.2009   | genehmigt | <u>Details</u><br><u>Bearbeiten</u><br>Löschen |  |

Der Benutzer kann jedoch auf "Bearbeiten" klicken, die Projektdaten aktualisieren und so den Genehmigungsprozess erneut auslösen.

## Aufrufen und einloggen in den Geoshop

#### Aufrufen des Geoshops

Dem anonymen Benutzer wird beim Aufruf des Geoshops ein Startbildschirm mit folgenden Möglichkeiten angezeigt:

- Login: Anmelden mit Benutzername und Passwort für registrierte Benutzer
- Passwort vergessen: siehe nächster Abschnitt
- Registrierung: siehe oben

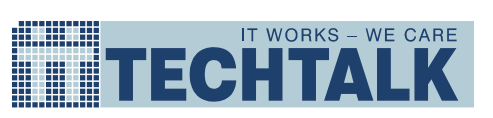

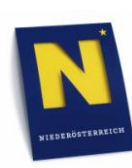

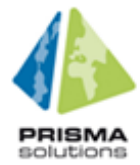

| geoshop                                                  | -                                                        | Ma Jem                                                                                                    | AGB Kontakt Hilfe                                                                          |
|----------------------------------------------------------|----------------------------------------------------------|----------------------------------------------------------------------------------------------------|--------------------------------------------------------------------------------------------|
| Sie sind hier: » Lo                                      | gin                                                      |                                                                                                    |                                                                                            |
| Geoshop                                                  |                                                          |                                                                                                    |                                                                                            |
| Der Geoshop bietet<br>Abteilung Vermessu<br>an.<br>Login | Ihnen die Möglichkeit vers<br>ng und Geoinformation - NÖ | chiedenste Geodaten und Kartenmaterial des<br>OGIS bietet vor allem zur Unterstützung für Date<br>Registrierung | s Landes Niederösterreichs zu erwerben. Die<br>nantragsteller einige Geodaten zum Download |
| Benutzername                                             |                                                          | Falls Sie noch kein Benutzer des Geoshops<br>sind, müssen Sie sich neu registrieren.                            |                                                                                            |
| 1 asswort                                                |                                                          | Zur Registrierung                                                                                               |                                                                                            |
|                                                          | Anmelden                                                 |                                                                                                    |                                                                                            |
|                                                          | Passwort vergessen                                       |                                                                                                    |                                                                                            |

Außerdem können im Menu rechts oben folgende Informationen angezeigt werden:

- Die Allgemeinen Geschäftsbedingungen
- Kontaktinformationen
- Hilfeseite

#### Passwort vergessen

Ein Benutzer, der seinen Benutzernamen oder sein Passwort vergessen hat, kann über den Link "Passwort vergessen" auf der Login-Seite eine E-Mail mit einem Aktivierungslink anfordern. Dazu muss er auf der Seite "Passwort vergessen" seine E-Mail-Adresse eingeben und einen Turing-Test (CAPTCHA) bestehen. Die Verwendung des CAPTCHAs soll im Internet sicherstellen, dass nur Menschen und keine programmierten Computer den Geoshop widerrechtlich nutzen können:

| Passwort vergessen                                                                                                    | a snip                    |  |  |
|----------------------------------------------------------------------------------------------------|---------------------------|--|--|
| Sie haben ihr Passwort vergessen? Geben Sie hier ihre registrierte Email-Adresse an und wir werden versuchen ihnen<br>einen Aktivierungslink zu schicken. Folgen Sie den Link den Sie per Email geschickt bekommen und Sie werden zu<br>einer Seite gelangen, auf welcher Sie ihr Passwort neu setzen können. |                           |  |  |
| Email-Adresse:                                                                                                    | ]                         |  |  |
| Gelliti Mariinez 🖁                                                                                                    | In CAPTCHA-               |  |  |
|                                                                                                    | stop spam.<br>read books. |  |  |
| Abschicken                                                                                                    |                           |  |  |

Sobald der Benutzer auf "Abschicken" klickt, überprüft Geoshop, ob für diese E-Mail-Adresse ein bereits aktiviertes Benutzerkonto existiert. Falls ja, wird an diese Adresse eine Mail mit einem Link auf die Seite "Passwort ändern" geschickt. Fall kein aktiviertes Benutzerkonto existiert, wird der Benutzer aus Sicherheitsgründen nicht darüber informiert und auch kein Link auf die Seite "Passwort ändern" verschickt.

Auf der Seite "Passwort ändern" ist der Benutzername eingetragen und kann nicht geändert werden. Der Benutzer muss sein neues Passwort zweimal eingeben:

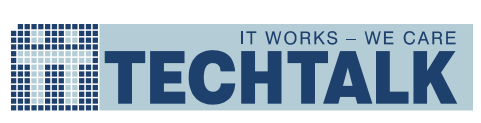

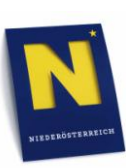

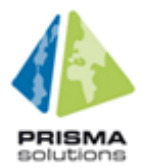

|              | geoshop AGB Kontakt Hilfe                                                                                                    |
|--------------|----------------------------------------------------------------------------------------------------|
| Login        | Sie sind hier: »Login                                                                                                    |
| Registrieren | Passwort bearbeiten                                                                                                    |
|              | Hier können Sie ihr Passwort neu setzen. Überprüfen Sie bitte vorher, ob der angegebene Benutzername stimmt und ändern Sie<br>anschließend das Passwort. Um diesen Vorgang erfolgreich abzuschließen, bestätigen Sie bitte das neue Passwort und speichern Sie dann<br>ihre Änderungen. |
|              | Benutzer                                                                                                    |
|              | Benutzername seb                                                                                                    |
|              | Passwort                                                                                                    |
|              | Passwort-Verifikation                                                                                                    |
|              | Andem                                                                                                    |
|              | zurück zum Login                                                                                                    |

Sobald der Benutzer auf "Ändern" klickt, wird die Login-Seite sowie eine positive Rückmeldung über das geänderte Passwort angezeigt:

|                                                                                                    | Ihr Passwort wurde erfolgreich geändert.                                                              |  |  |  |  |
|----------------------------------------------------------------------------------------------------|----------------------------------------------------------------------------------------------------|--|--|--|--|
| Geoshop<br>Der Geoshop bietet Ihnen die Möglichkeit verschiedenste Geodaten und Kartenmaterial des Landes Niederösterreichs zu erwerben. Die<br>Abteilung Vermessung und Geoinformation - NÖGIS bietet vor allem zur Unterstützung für Datenantragsteller einige Geodaten zum Download<br>an. |                                                                                                    |  |  |  |  |
| Login<br>Benutzername * 1<br>Passwort * 1                                                                                                    | Registrierung<br>Falls Sie noch kein Benutzer des Geoshops<br>sind, müssen Sie sich neu registrieren. |  |  |  |  |
| Anmelden<br>Passwort vergessen                                                                                                    | Zur Registrierung                                                                                     |  |  |  |  |

#### Geodaten bestellen

| Startseite         |   |
|--------------------|---|
| Bestellen          | + |
| Geodaten           |   |
| Lagerartikel       |   |
| Warenkorb          |   |
| Auftragsverfolgung |   |

Durch Auswahl von "Geodaten" im Hauptmenü "Bestellen" gelangt der Kunde in den Bestellprozess für Geodaten.

#### Auswahl des Projekts

Im ersten Schritt des Bestellprozesses für Geodaten (Gebiet wählen) kann der Kunde auswählen, für welches Projekt er Geodaten bestellen will. Vorausgewählt ist das zuletzt verwendete Projekt (bzw. kein Projekt, falls noch nie ein Projekt ausgewählt wurde). Die Auswahl eines Projekts ist nicht verpflichtend, d.h. Geodaten können auch (zu anderen Konditionen) ohne Projektbezug bezogen werden.

| Gebiet wählen                                          |                                                              |                      |
|--------------------------------------------------------|--------------------------------------------------------------|----------------------|
| Gebiet wählen                                          | Produkt wählen                                               | Warenkorb bearbeiten |
| Ihre Bestellung erfolgt für o<br>Bestellung zu kommer. | las Projekt: Test-WH <mark>Projel</mark><br>ziellen Zwecken. | <u>d ändern</u>      |

Außerdem kann der Kunde angeben, ob er die bestellten Produkte zu kommerziellen Zwecken verwenden will. In diesem Fall stellt der Shop nur entsprechend lizenzierte Produkte zur Auswahl.

Durch Klick auf "Projekt ändern" kommt der Kunde auf eine Auswahlseite, wo er aus seinen Projekten eines auswählen kann bzw. die Auswahl auf "kein Projekt" zurücksetzen kann:

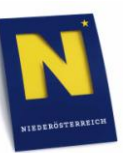

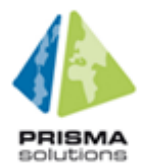

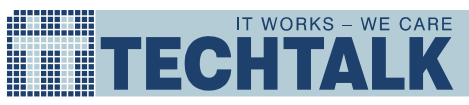

| Sie sind hier: » Bestellen                                 | » Produkte suchen                                                                                                    |
|------------------------------------------------------------|----------------------------------------------------------------------------------------------------|
| Projekt für Bestellung                                     | g                                                                                                    |
| Hier können Sie das Projek<br>ändern, ihr Warenkorb gelöse | t auswählen für welches Ihre aktuelle Bestellung getätigt wird. Beachten Sie bitte, dass wenn Sie das Projekt<br>cht wird. |
| Projekt:                                                   | Test-WH  kein Projekt                                                                                                    |
| Übernehmen Abbrechen                                       | Test-WH-<br>Test-WH-Pauschal                                                                                               |

Zu beachten ist, dass ein bereits bestehender Warenkorb durch das Ändern des Projekts geleert wird.

## Recherchieren von Geodaten

#### Navigation im Kartenfenster

Das Zoomen im Kartenfenster erfolgt entweder über den Zoomstufenregler im oberen linken Bereich des Kartenfensters oder über das Mausrad. Zum Verschieben des Bildausschnittes kann das Handwerkzeug herangezogen werden.

#### Suchfunktion

Zum Auffinden von Interessenobjekten in der Karte stehen folgende Suchfunktionen zur Verfügung:

#### Adresssuche

Das Auffinden einer Adresse wird über Eingabe von Straßenname, Hausnummer, Postleitzahl und/oder Ortsname erreicht. Es ist nicht notwendig, alle Eingabefelder auszufüllen. Je vollständiger die Eingabe, desto zielgenauer jedoch das Suchergebnis.

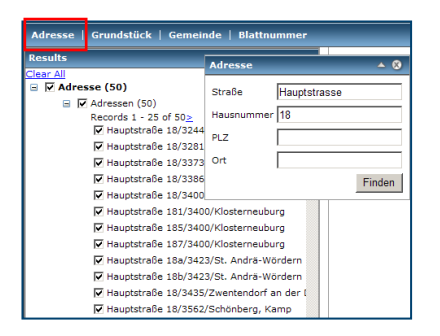

#### Grundstückssuche

Ein Grundstück kann über Eingabe von Grundstücks- und/oder Katastralgemeindenummer gefunden werden. Es ist nicht notwendig, beide Eingabefelder auszufüllen. Je vollständiger die Eingabe, desto zielgenauer ist jedoch das Suchergebnis.

| Adresse         | Grundstück | Gemeinde  | Blattnummer | _      |
|-----------------|------------|-----------|-------------|--------|
| Results         |            | <b>~</b>  | . 俞.        |        |
| Interessen      | sgebiete   | ~         |             |        |
| Gebiet festlege | n          |           |             |        |
|                 | Grundstü   | ck        |             | ▲ ⊗    |
|                 | GST- oder  | KG-Nummer |             |        |
|                 |            |           |             | Finden |

## Gemeindesuche

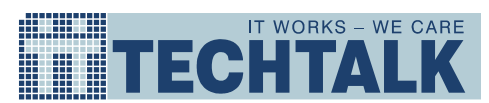

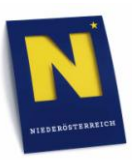

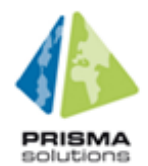

Die Suche nach Gemeinden erfolgt über die Eingabe eines Gemeindenamens. Es ist nicht notwendig, den Namen vollständig auszuschreiben. Je exakter die Eingabe, desto zielgenauer ist jedoch das Suchergebnis.

| Adresse   Grundstück   Gemein | de Blattnummer    |      |     |
|-------------------------------|-------------------|------|-----|
| Results                       |                   | ŵ    |     |
| Clear All                     | ▲                 |      |     |
| 🖃 🔽 Bad (8)                   | Gemeinde          |      | ▲ ⊗ |
| 🖃 🔽 Gemeinden (8)             |                   |      |     |
| Moorbad Harbach               | Gemeinde-Name Bad |      |     |
| ☑ Bad Großpertholz            |                   | Fin  | den |
| 🗹 Bad Pirawarth               |                   |      |     |
| Bad Deutsch-Altenbur          | g                 | l IE |     |
| 🔽 Baden                       |                   | l â  |     |
| 🗹 Bad Vöslau                  |                   |      |     |
| 🗹 Bad Fischau - Brunn         |                   |      |     |
| 🔽 Bad Schönau                 |                   |      |     |

#### Suche nach Blattnummer

Mappen-Blätter werden durch Eingabe der Blattnummer gesucht. Es ist nicht notwendig, die Blattnummer vollständig auszuschreiben. Je exakter die Eingabe, desto zielgenauer ist jedoch das Suchergebnis.

| Adresse   Grundstück | (   Gemeinde | Blattnummer |     |
|----------------------|--------------|-------------|-----|
| Results              |              | <b>_</b>    | ÍNC |
| <u>Clear All</u>     |              | <u> </u>    |     |
| ☐ Ø 6644 (50)        | Blattnummer  |             | ▲ ⊗ |
| 🖃 🔽 Blattschnitt 2   |              |             |     |
| Records 1 - 2        | Blatt-Nummer | 6644        |     |
| ✔ 6644-1             | -            | Ein         | dan |
| ☑ 6644-2             |              | Fin         | den |
| ✓ 6644-3             |              |             | -F  |
| ☑ 6644-4             |              |             | 三萬  |
| ☑ 6644-5             |              |             |     |
| 6644-6               |              |             |     |
| 6644-7               |              |             |     |

Nach Mausklick auf "Finden" werden die gefundenen Treffer in der Ergebnisliste angezeigt. Die Anzahl der aufgelisteten Ergebnisse ist auf 50 Treffer beschränkt. Ist das gesuchte Objekt nicht darunter sein, muss die Eingabe genauer erfolgen.

Suchergebnisse werden in der Karte farbig dargestellt und bei Mouseover (Überfahren mit dem Mauszeiger) in Karte oder Ergebnisliste hervorgehoben.

Über einen Mausklick mit der rechten Maustaste auf das Suchergebnis in der Ergebnisliste kann darüber hinaus zu jedem gefundenen Objekt direkt gezoomt oder gepant werden sowie dieses aus der Liste entfernt werden oder als Interessengebiet abgelegt werden (siehe Kapitel *Interessengebiet festlegen*).

| Results         | <b>A</b>                          |
|-----------------|-----------------------------------|
| 🖃 🔽 Bad (8)     |                                   |
| 🖃 🔽 Gemeinden ( | 8)                                |
| 🔽 Moorbad       | Parkaak                           |
| 🔽 Bad Groß      | 🔍 Zoom to                         |
| 🔽 Bad Pirav     | 🖤 Pan to                          |
| 🔽 Bad Deut      |                                   |
| 🔽 Baden         | × Remove                          |
| 🔽 Bad Vösla     | 🛆 Als Interessensgebiet verwenden |
| Bad Fisch       | -                                 |
| Bad Schö        | nau                               |

#### Interessengebiet festlegen

Pro Bestellvorgang können maximal 10 Interessengebiete definiert werden. Die Festlegung eines Interessengebiets erfolgt über das Zeichnen eines Polygons (Vielecks) in der Karte oder über die Übernahme eines Suchergebnisses.

# Interessengebiet durch Zeichnen eines Polygons (Vielecks) in der Karte festlegen

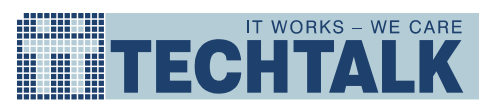

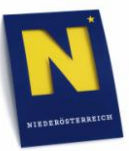

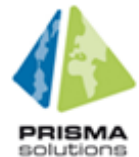

Nach Mausklick auf "Gebiet festlegen" können ein oder mehrere Interessengebiete durch das Setzen von Stützpunkten in der Karte gezeichnet werden. Jedes gezeichnete Gebiet wird in der Liste der Interessengebiete angeführt. Durch einen rechten Mausklick auf den Listeneintrag kann auf das Interessengebiet gezoomt oder auf das Ergebnis zentriert werden sowie dieses im Bedarfsfall auch wieder gelöscht.

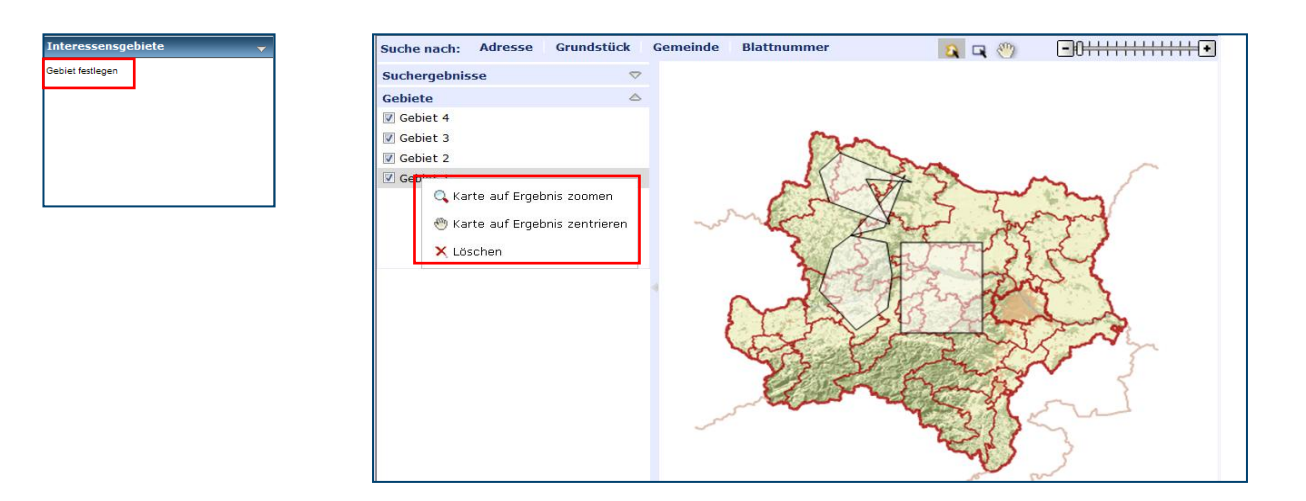

#### Interessengebiet durch Übernahme eines Suchergebnisses festlegen

Durch rechten Mausklick auf ein Suchergebnis (siehe Kapitel Suchfunktion) wird dieses als Interessengebiet abgelegt. Das übernommene Suchergebnis wird in der Liste der Interessengebiete als weiterer Eintrag hinzugefügt und in der Karte entsprechend eingefärbt.

Durch einen rechten Mausklick auf den Listeneintrag kann auf das Interessengebiet gezoomt oder gepant werden sowie dieses im Bedarfsfall auch wieder entfernt werden (siehe Abbildung des Kapitels Interessengebiet durch Zeichnen eines Polygons (Vielecks) in der Karte festlegen).

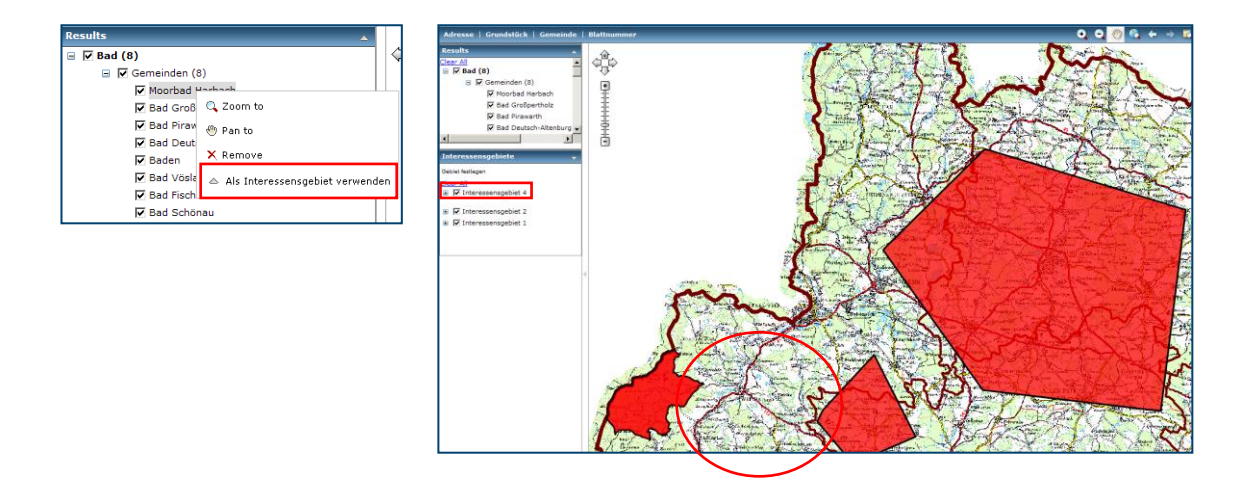

Werden Ergebnisse einer Adresssuche als Interessengebiete abgelegt, dann wird in diesem Fall das Interessengebiet automatisch für den 100m Umkreis der Adresse definiert.

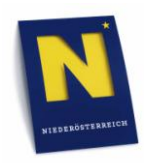

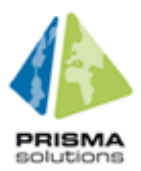

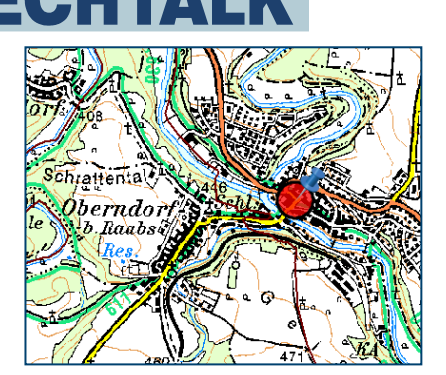

IT WORKS - WE CARE

## Geodaten-Produkt wählen

Nachdem der Benutzer die Interessensgebiete ausgewählt hat, kommt er mit "Weiter" in den zweiten Schritt des Bestellprozesses, der Produktauswahl:

| rodukt wählen                |                      |                          |        |
|------------------------------|----------------------|--------------------------|--------|
| Gebiet wählen Erodukt wählen | Warenkorb bearbeiten | g Bestellung abschließen |        |
| lurück                       |                      |                          | Weiter |
| Pakete Produkte              |                      | Warenkorb                |        |
| alle Pakete                  |                      | Position                 |        |
| Gemeinden Paket              | In den Warenkorb     | 🍘 Gemeinden Paket        |        |
| Stand: Deployment            |                      | 📑 Gemeinden's            |        |
|                              |                      | Position                 |        |
| just another package         | In den Warenkorb     | 🍘 Gemeinden Paket        |        |
| Stand: just another package  |                      | Lagerartikel             |        |
|                              |                      | In Lagerartikel 1        |        |
|                              |                      |                          |        |
|                              |                      |                          |        |

In der Produktauswahl stehen zwei Karteireiter zur Verfügung:

- Pakete (vorausgewählt): Pakete bündeln zusammengehörige Produkte, die von Kunden oft gemeinsam bestellt werden und erleichtern so den Bestellprozess. (Der Preis bleibt jedoch derselbe wie bei Einzelbestellung der Produkte im Paket.)
- 2. Produkte: Ein einzelnes Produkt besteht aus einem oder mehreren zusammengehörigen Geodaten-Layer.

In einer Liste werden (thematisch gruppiert) alle Pakete bzw. Produkte des Geoshops angezeigt, die sich mit den ausgewählten Interessensgebieten überschneiden<sup>1</sup>. Der Benutzer kann durch Klick auf "In den Warenkorb" nun einzelne Pakete oder Produkte in den Warenkorb legen. Eine Übersicht über den Warenkorb wird auf der rechten Seite des Fensters angezeigt.

Alle Pakete bzw. Produkte im Warenkorb, die zu den ausgewählten Interessensgebieten gehören, bilden eine Position im Warenkorb. Falls der Benutzer später neue Interessensgebiete auswählt und erneut Pakete oder Produkte in den Warenkorb legt, wird eine neue Position angelegt<sup>2</sup>.

 <sup>&</sup>lt;sup>1</sup> Produkte, die sich über ganz Niederösterreich erstrecken, stehen daher immer zur Auswahl – unabhängig davon, welche Interessensgebiete ausgewählt wurden.
 <sup>2</sup> Auf diese Weise kann ein Produkt auch mehrfach in Warenkorb vorkommen – an unterschiedlichen

<sup>&</sup>lt;sup>2</sup> Auf diese Weise kann ein Produkt auch mehrfach in Warenkorb vorkommen – an unterschiedlichen Positionen. Der Preis des mehrfach vorkommenden Produkts wird im Allgemeinen aber unterschiedlich sein (abhängig von der Größe der zur Position gehörenden Interessensgebiete). Falls tatsächlich ein identisches Produkt mehrfach in den Warenkorb gelegt wurde (kann vorkommen, wenn es als Einzelprodukt und in einem Paket ausgewählt wurde), wird der Kunde entsprechend gewarnt, kann die Bestellung aber durchführen.

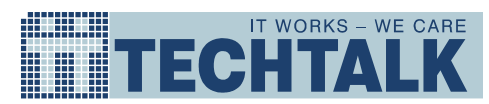

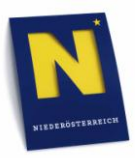

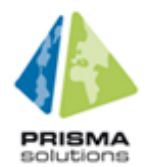

Durch Klick auf das jeweilige Papierkorb-Icon kann der Benutzer ein einzelnes Paket bzw. Produkt oder eine ganze Position wieder aus dem Warenkorb entfernen. Durch Klick auf "Warenkorb leeren" werden alle Produkte aus dem Warenkorb entfernt.

Der Geoshop merkt sich den Warenkorb eines Benutzers, d.h. wenn sich der Benutzer abmeldet und ein paar Tage später wieder zum Geoshop zurückkehrt, sind die ausgewählten Postionen weiterhin im Warenkorb vorhanden. Der Warenkorb ist über den Menüpunkt "Warenkorb" jederzeit für den Benutzer erreichbar.

## Warenkorb bearbeiten

Nachdem der Benutzer alle gewünschten Pakete bzw. Produkte in den Warenkorb gelegt hat, kommt er mit "Weiter" in den dritten Schritt des Bestellprozess, wo er den Warenkorb bearbeiten kann:

| Sie sind hier:                                                                                                    | » Warenkorb                                                                    |                   |            |       |                    |  |
|----------------------------------------------------------------------------------------------------|--------------------------------------------------------------------------------|-------------------|------------|-------|--------------------|--|
|                                                                                                    | Es befinden sich ein oder mehrere gleiche Produkte im Warenkorb!               |                   |            |       |                    |  |
| Warenkoi                                                                                                    | Warenkorb bearbeiten                                                           |                   |            |       |                    |  |
| Gebi                                                                                                    | Gebiet wählen 📑 Produkt wählen 🛒 Warenkorb bearbeiten 🧊 Bestellung abschließen |                   |            |       |                    |  |
| Neue Geod                                                                                                    | laten hinzufügen Neue Lagerartikel hir                                         | nzufügen          |            |       | Speichern & Weiter |  |
| Produk                                                                                                    | kte                                                                            | Format            | Datum      | Menge | Preis              |  |
| Position                                                                                                    | Bradult Comeindon's                                                            |                   | 20.01.2010 |       | barachnan 🗇        |  |
| 2                                                                                                    | Details<br>Stand: Deployment                                                   | GEUDATABASE_MDI ▼ | 20.01.2010 |       | Delecimen          |  |
|                                                                                                    | Paket Gemeinden Paket<br>Gemeinden's                                           | GEODATABASE_MDI - | 20.01.2010 | 1     | berechnen 🐻        |  |
|                                                                                                    | <u>Details</u><br>Stand: Deployment                                            | _                 |            |       |                    |  |
| Position                                                                                                    | Paket Gemeinden Paket                                                          |                   | 20.01.2010 | 1     | berechnen 🐻        |  |
|                                                                                                    | Gemeinden's<br><u>Details</u>                                                  | GEODATABASE_MDI - |            |       |                    |  |
|                                                                                                    | Stand: Deployment                                                              |                   |            |       |                    |  |
| Lagerartik<br>Bild des<br>Produktes                                                                                                    | el<br>Lagerartikel 1<br>Details<br>Artikelnummer: 12314                        | Format            | 20.01.2010 | 1     | 1,20€ 🐻            |  |
| Warenkorb leeren         Warenkorb aktualisieren         Der Gesamtpreis der Bestellung wird im nächsten<br>Schritt zur Verfügung stehen. |                                                                                |                   |            |       |                    |  |

Durch Klick auf das jeweilige Papierkorb-Icon kann der Benutzer ein einzelnes Paket bzw. Produkt oder eine ganze Position wieder aus dem Warenkorb entfernen. Durch Klick auf "Warenkorb leeren" werden alle Positionen aus dem Warenkorb entfernt. Produkte innerhalb von Paketen können nicht entfernt werden, der Kunde kann nur das ganze Paket entfernen.

Durch Klick auf "Preis berechnen" wird der Preis eines einzelnen Pakets bzw. Produkts (inklusive MwSt.) berechnet und nach Ende der Berechnung angezeigt. Bei sehr komplexen Produkten und umfangreichen Interessensgebieten kann die Preisberechnung eventuell etwas länger dauern.

## Auswahl von Lagerartikeln

| Startseite         |   |
|--------------------|---|
| Bestellen          | • |
| Geodaten           |   |
| Lagerartikel       |   |
| Warenkorb          |   |
| Auftragsverfolgung |   |

Durch Auswahl von "Lagerartikel" im Hauptmenü "Bestellen" gelangt der Kunde in den Bestellprozess für Lagerartikel. Es handelt sich dabei um physische Artikel, die per Postversand geliefert werden.

Die Auswahl von Lagerartikeln funktioniert ähnlich wie bei Geodaten, der Kunde gelangt jedoch direkt in den zweiten Schritt des Bestellprozesses (es gibt keine Auswahl eines Interessensgebiets):

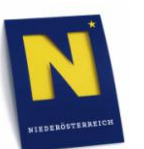

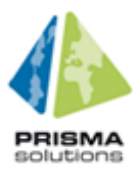

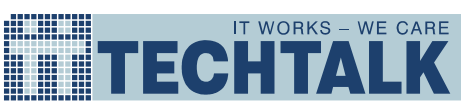

|                                           | ,                    |                         |         |
|-------------------------------------------|----------------------|-------------------------|---------|
| Gebiet wählen Produkt wählen              | Warenkorb bearbeiten | Sestellung abschließen  |         |
|                                           |                      |                         | Weiter  |
| Lagerartikei                              |                      | Warenkorb               |         |
| + Autos<br>+ group                        |                      | Position<br>Gemeinden's | aktiv 👩 |
| + Hochhäuser                              |                      | Position                |         |
| <ul> <li>LagerartikeIn</li> </ul>         |                      | Cemeinden Paket         | č.      |
| Kein Bild<br>verfügbar<br>€: 1,20 / Stück | In den Warenkorb     | Lagerartikel            | 6       |
|                                           |                      |                         | -       |
|                                           |                      | Warenkorb leeren        |         |

Die Produktauswahl unterscheidet sich in folgenden Punkten von der Produktauswahl der Geodaten:

- Lagerartikel können mehrfach in den Warenkorb gelegt werden. In diesem Fall werden mehrere Stück des Artikels geliefert.
- Der Preis eines Lagerartikels wird immer sofort angezeigt.

In einem Warenkorb des Kunden können Lagerartikel und Geodaten (Produkte oder Pakete) gemischt und gemeinsam bestellt werden.

Durch "Weiter" gelangt der Kunde zum Bearbeiten des Warenkorbs. Hier hat er zusätzlich die Möglichkeit, die Bestellmenge für eine Lagerartikel-Position zu ändern:

| Sie sind hier: » Warenkorb                                              |                        |                                   |                           |                   |
|-------------------------------------------------------------------------|------------------------|-----------------------------------|---------------------------|-------------------|
| Warenkorb bearbeiten                                                    |                        |                                   |                           |                   |
| Gebiet wählen                                                           | Warenkorb bearbeite    | n 🗾 Bes                           | stellung abschliel        | 3en               |
| Neue Position hinzufügen Weitere Lagerartikel hin                       | zufügen                |                                   | S                         | beichern & Weiter |
| Produkte                                                                | Format                 | Datum                             | Menge                     | Preis             |
| Lagerartikel<br>Lagerartikel 1<br>Details<br>Artikelnummer: )/(%2489726 | A4                     | 15.12.2009                        | 1                         | 30,00€ 🥫          |
| Warenkorb leeren Warenkorb aktualisieren                                | Der Gesa<br>Schritt zu | mtpreis der Be<br>Ir Verfügung st | stellung wird in<br>ehen. | n nächsten        |

## Bestellung von Geodaten und Lagerartikeln

#### Bestellung abschließen

Von der Bearbeitung des Warenkorbs kommt der Benutzer mit "Weiter" zum vierten Schritt des Bestellprozesses, wo die Bestellung abgeschlossen wird:

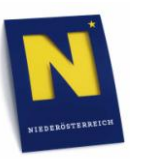

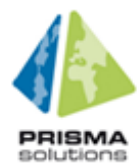

| IT WORKS - WE CARE |
|--------------------|
| IECHIALK           |

| Sie sind hier:                                        | » Warenkorb » Bestellu                                             | ng abschließen                                                                                                    |                                                                                                    |                                                                   |                                                                  |
|-------------------------------------------------------|--------------------------------------------------------------------|----------------------------------------------------------------------------------------------------|----------------------------------------------------------------------------------------------------|-------------------------------------------------------------------|------------------------------------------------------------------|
| Inform                                                | ation: Sie haben Lagera                                            | artikel in ihrem Warenkorb. Diese w                                                                                         | erden auf jeden Fa                                                                                                    | II per Postvei                                                    | sand geliefert.                                                  |
| Bestellun                                             | g abschließen                                                      |                                                                                                    |                                                                                                    |                                                                   |                                                                  |
| Gebie                                                 | et wählen                                                          | ikt wählen 🛛 🛒 Warenkorb bearb                                                                                              | eiten 🚽 Best                                                                                                    | ellung absch                                                      | ließen                                                           |
| Zurück                                                |                                                                    |                                                                                                    |                                                                                                    | Best                                                              | ellung abschließen                                               |
| Rechnungsad<br>Langestraße<br>1210 Wien<br>Österreich | dresse:<br>20/20                                                   | Lieferadresse:<br>Langestraße 20/20<br>1210 Wien<br>Osterreich für Bestellung ändern<br>Lieferadresse für Bestellung ändern | Wählen Sie die Art<br>Postversand<br>Voraussichtliche (<br>604,84MB<br>Wir empfehlen Ihn<br>Wichtige Informati<br>Sie hier. | der Zustellung<br>Föße Ihrer Be<br>en Postversar<br>onen zu den Z | für Geodaten:<br>stellung beträgt<br>nd<br>ustelloptionen finden |
| ihre Geschäf                                          | tszahl:                                                            |                                                                                                    |                                                                                                    |                                                                   |                                                                  |
| Produkt                                               | te                                                                 | Format                                                                                                    | Datum                                                                                                    | Menge                                                             | Preis                                                            |
| Position                                              | Produkt Gemeinden's<br><u>Details</u><br>Stand: Deployment         | GEODATABASE_MDB                                                                                                    | 20.01.2010                                                                                                    | 1                                                                 | 229,84 €                                                         |
| Position                                              | Paket Gemeinden Pak<br>Gemeinden's<br>Details<br>Stand: Deployment | et<br>GEODATABASE_MDB                                                                                                    | 20.01.2010                                                                                                    | 1                                                                 | 1.947,58 €                                                       |
| <b>Lagerartike</b><br>Bild des<br>Produktes           | el<br>Lagerartikel 1<br><u>Details</u><br>Artikelnummer: 12314     | Format                                                                                                    | 20.01.2010                                                                                                    | 1                                                                 | 1,20 €                                                           |
|                                                       |                                                                    | Bearb                                                                                                    | eitungsgebühr                                                                                                    |                                                                   | 15,00 €                                                          |
|                                                       |                                                                    | davon I                                                                                                    | Gesamtpreis<br>Mehrwertsteuer                                                                                               |                                                                   | <b>2.193,62 €</b><br>365,61 €                                    |

Hier werden immer die Preise aller Pakete bzw. Produkte sowie der Gesamtpreis (sowie der Steueranteil) angezeigt (d.h. unabhängig davon, ob der Benutzer vorher schon eine Preisberechnung angestoßen hat oder nicht). Die Berechnung aller Preise kann bei vielen Produkten im Warenkorb, sehr komplexen Produkten sowie umfangreichen Interessensgebieten etwas länger dauern.

Im Eingabefeld "ihre Geschäftszahl" kann der Benutzer eine eigene Geschäftszahl eintragen, welche dann auf dem Lieferschein vermerkt ist.

Abhängig von der Größe der Bestellung empfiehlt der Geoshop die Art der Zustellung. Diese kann vom Benutzer aber auch geändert werden. Zur Auswahl stehen:

- Download: Sobald die Daten zur Verfügung stehen, bekommt der Benutzer eine E-Mail mit einem Download-Link.
- DVD bzw. Blu-ray Disc: Die Daten werden auf einen Datenträger gebrannt und dem Benutzer mit der Post an die Lieferadresse zugestellt.
- Massenspeicher: Der Benutzer holt sich die Daten ab, d.h. er bringt sein eigenes Speichermedium (z.B. USB-Festplatte) mit.

Lagerartikel können natürlich nur der Postversand geliefert werden. Falls sich ausschließlich Lagerartikel im Warenkorb befinden, steht die Auswahl der Zustellung nicht zur Verfügung. Bei einer gemischten Bestellung (Lagerartikel und Geodaten im Warenkorb) bezieht sich die Auswahl nur auf die Geodaten.

Durch Klick auf "Lieferadresse für Bestellung ändern" kann der Benutzer eine andere Adresse als bei der Registrierung angeben:

| Lieferadresse für Bestellung ändern |                            |  |
|-------------------------------------|----------------------------|--|
| Adresse (Strasse, Hausnr.) *        | Leonard Bernstein-Straße 1 |  |
| PLZ *   Ort *                       | A-1220 Wien                |  |
| Land *                              | Österreich                 |  |
| Adresse ändern                      |                            |  |

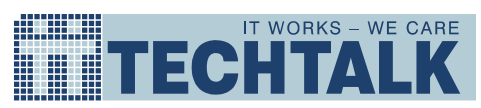

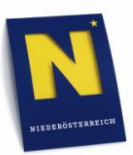

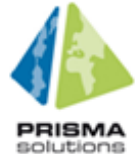

Durch Klick auf "Adresse ändern" wird die geänderte Lieferadresse für diese Bestellung verwendet. Die bei der Benutzerregistrierung angegebene Lieferadresse wird dadurch nicht verändert.

Schließlich wird durch Klick auf "Bestellung abschließen" die Bestellung abgeschickt. Der Benutzer sieht danach eine Bestätigungsseite:

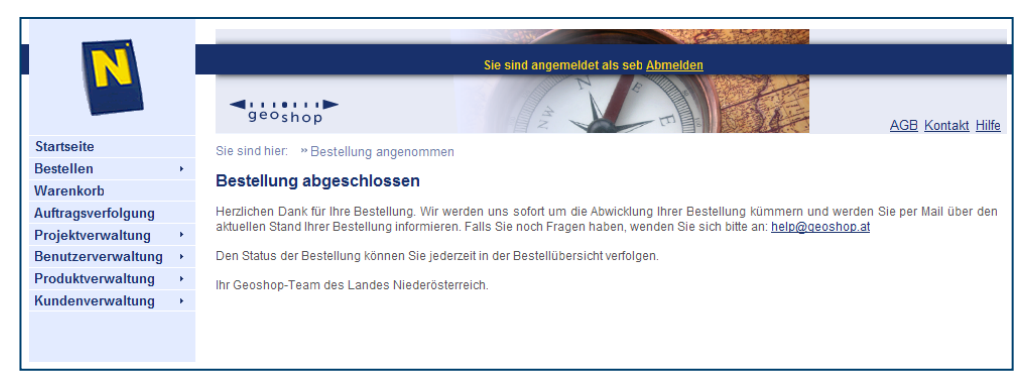

Außerdem erhält den Benutzer noch eine E-Mail mit der Bestätigung der Bestellung.

Der Benutzer kann den Shop natürlich weiter benutzen und mit einem jetzt wieder leeren Warenkorb von vorne anfangen.

## Zahlung und Lieferung

#### Zahlungsarten

Als Zahlungsvariante steht nur die Bezahlung per Zahlschein zur Verfügung. Der Benutzer bekommt den Zahlschein gemeinsam mit der Rechnung und dem Lieferschein per Post an seine Lieferadresse zugesandt, unabhängig davon, ob die Lieferung auch per Post erfolgt oder elektronisch.

## Lieferung

Sobald die bestellten Produkte zur Verfügung stehen, bekommt der Benutzer per E-Mail eine Verständigung. Diese enthält als Anhang den Lieferschein im PDF-Format.

Die Zustellung der Produkte erfolgt abhängig von der vom Benutzer gewählten Zustellart:

- Download: Die E-Mail enthält einen Download-Link.
- DVD bzw. Blu-ray Disc: Die Daten wurden auf einen Datenträger gebrannt und werden in den nächsten Tagen an die Lieferadresse des Benutzers versandt.
- Massenspeicher: Der Benutzer kann sich die Daten im Landhaus St. Pölten abholen. Er muss ein Speichermedium (USB Festplatte oder Memory Stick) mit entsprechender freien Kapazität mitbringen.

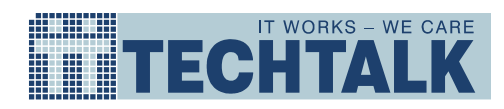

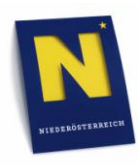

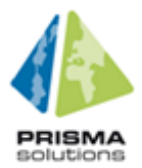

## Auftragsverfolgung

#### **Bestellübersicht**

| Startseite         |   |
|--------------------|---|
| Bestellen          | • |
| Geodaten           |   |
| Lagerartikel       |   |
| Warenkorb          |   |
| Auftragsverfolgung |   |

Über den Hauptmenüpunkt "Auftragsverfolgung" gelangt der Benutzer in eine Übersicht über alle bisherigen Bestellungen:

| Sie sind hier: » Auftragsverfolgung<br>Auftragsverfolgung |               |                |                |
|-----------------------------------------------------------|---------------|----------------|----------------|
| Kunde                                                     | Bestellnummer | Status         | Aktionen       |
| <i>Stefan Leitner</i> - stefan<br>am 03.12.2009 13:45     | 20091203VQW9N | In Bearbeitung | <u>Details</u> |
| Stefan Leitner - stefan<br>am 03.12.2009 13:45            | 20091203DVX7D | In Bearbeitung | Details        |

Abhängig von der Benutzerart werden folgende Bestellungen angezeigt:

- Privatkunde: nur die eigenen Bestellungen
- Firmenkunde: alle Bestellungen der Firma (also auch von anderen Benutzern)
- ShopAdmin: alle Bestellungen

Die neuesten Bestellungen werden oben angezeigt.

Folgende Daten werden in der Liste angezeigt:

- Name des Bestellers (sowie der Firmenname bei Firmenkunden)
- Datum und Uhrzeit der Bestellung
- Bestellnummer
- Status der Bestellung:
  - In Bearbeitung: Die Geodaten werden noch aufbereitet.
  - **Bereit**: die bestellten Produkte stehen zur Verfügung, wurden aber noch nicht herunterladen bzw. versandt bzw. abgeholt.
  - **Ausgeliefert**: Die bestellten Produkte wurden heruntergeladen bzw. versandt bzw. abgeholt.
  - o Fehlerhaft: Bei der Aufbereitung der Daten ist ein Fehler passiert.
  - **Storniert**: Der ShopAdmin hat den Auftrag storniert.

Über die Aktion "Details" kann der Kunde weitere Details zu seiner Bestellung abrufen:

- Projekt: falls die Bestellung für ein Projekt (bei einem Auftragnehmer des Landes) erfolgte.
- Rechnungsadresse und Lieferadresse
- Lieferart (Download, Postversand oder Selbstabholung)
- Bestellte Produkte (Name, Menge, Preis)
- Gesamtpreis und Mehrwertsteuer

Zu beachten ist, dass im Status "In Bearbeitung" der vom Geoshop bei der Bestellung geschätzte Preis angezeigt wird. Im Status "Bereit" bzw. "Ausgeliefert" schon der tatsächlich verrechnete Preis (der jedenfalls nicht höher als der Schätzpreis ist).

Bei der Lieferart "Download" findet sich hier auch ein Link zum Herunterladen der bestellten Geodaten.

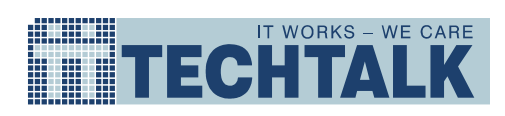

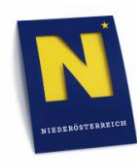

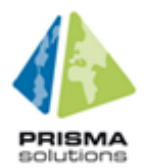

# Glossar

## Akronyme

| Akronym | Beschreibung                                                                                                    |
|---------|----------------------------------------------------------------------------------------------------|
| AGB     | Allgemeine Geschäftsbedingungen                                                                                                |
| BD      | <i>Blu-ray Disc</i> : digitales optisches Speichermedium mit derzeit bis zu 50 GB Kapazität                                    |
| САРТСНА | Completely Automated Public Turing test to tell Computers and Humans Apart:<br>Test, um Computer und Menschen zu unterscheiden |
| DVD     | <i>Digital Versatile Disc</i> : digitales optisches Speichermedium mit bis zu 8,5 GB Kapazität                                 |
| NÖ      | Niederösterreich                                                                                                    |
| PDF     | Portable Document Format: plattformübergreifendes Dateiformat für Dokumente                                                    |
| PLZ     | Postleitzahl                                                                                                    |
| UID     | Umsatzsteuer-Identifikationsnummer                                                                                             |
| USB     | Universal Serial Bus: serielles Bussystem zur Verbindung eines Computers mit externen Geräten                                  |

# Begriffe

| Begriff | Beschreibung |
|---------|--------------|
|         |              |
|         |              |
|         |              |